# Industrial Stormwater annual report e-Services guidance

The Industrial Stormwater Program within the Minnesota Pollution Control Agency (MPCA) e-Services allows you to submit information to the MPCA such; as permit applications, no exposure certifications, monitoring reports, annual reports, administrative modifications, and terminations.

## **Table of contents**

| Logging into MPCA e-Services         | 2  |
|--------------------------------------|----|
| Selecting services to display        | 2  |
| Starting a service                   | 3  |
| Facility selection                   | 4  |
| Reporting year selection             | 4  |
| Annual inspections                   | 5  |
| Inspections additional information   | 5  |
| Stormwater pollution prevention plan | 6  |
| Spills and leaks                     | 7  |
| Mobile industrial activities         | 8  |
| Staff training                       | 11 |
| Certification                        | 11 |
| Check status of submittals           | 13 |
| Share                                | 14 |

\*Do not use your browser buttons to navigate in the service.

## Logging into MPCA e-Services

After you complete setting up your account, you are directed to the **Login** page.

To log in:

- 1. If you are not already at the Login page, go to <u>https://rsp.pca.state.mn.us</u> in your web browser.
- 2. In the **User ID** box, type your user ID.
- 3. In the **Password** box, type your password.
- 4. Click Login.

| LOGIN                        |               |       |
|------------------------------|---------------|-------|
| User ID: pbunyan             | Password:     | Login |
| Create a new account>>Forgot | my password>> |       |

## Selecting services to display

You can select the services that you want to display in the Service Selection section of the My Workspace page. You must complete this step the first time you want to access the service.

To select services to display,

- 1. On the My Workspace page, click **Configure Services**.
- 2. Select the check box for each service that you want to display in your workspace.
- 3. Click **OK**.

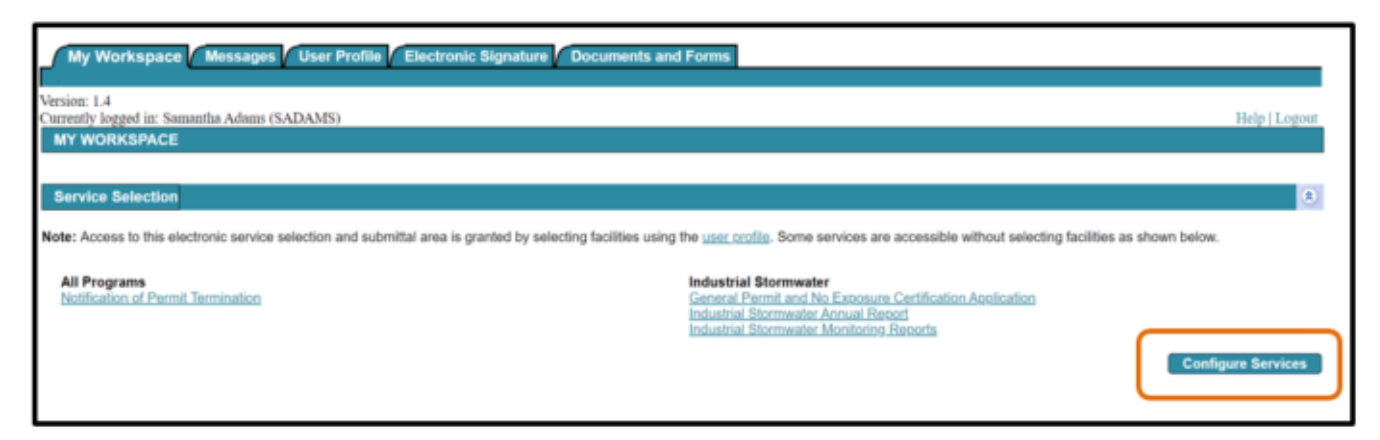

| Services Requiring Facilities  |                                                                                                    |
|--------------------------------|----------------------------------------------------------------------------------------------------|
| Aboveground Storage Tanks      | Air<br>Administrative Amendment Service<br>Air Dispersion Modeling<br>Individual Permit Reissuance                             |
| All Programs                   | Citizen Water Monitoring                                                                                                    |
| Feedlot  Feedlot Annual Report | Industrial Stormwater         (i) ♥ Industrial Stormwater Annual Report         (i) ♥ Industrial Stormwater Monitoring Reports |
| Wastewater                     | Water Quality (i)  Discharge Monitoring Report                                                                                 |

To start a service, on the My Workspace page, click the service name.

Please also see the "Help" option in the top right-hand corner available throughout the service if you need additional assistance.

Industrial Stormwater Annual Report.

| Service Selection                                                                                       | (8)                                                                                                    |
|----------------------------------------------------------------------------------------------------|----------------------------------------------------------------------------------------------------|
| Note: Access to this electronic service selection and submittal area is granted by sele<br>shown below. | cting facilities using the <u>user profile</u> . Some services are accessible without selecting facilities as                                                        |
| All Programs<br>Notification of Permit Termination                                                      | Industrial Stormwater<br>General Permit and No Exposure Certification Application<br>Industrial Stormwater Annual Report<br>Industrial Stormwater Monitoring Reports |

# **Facility selection**

### 1 – Facility selection.

The facilities that you have access to will be listed on this screen. Please select the appropriate facility by clicking the radial button adjacent to the facility name.

If you do not see the correct facility available on this screen, please follow the directions in Part 1 of <u>https://www.pca.state.mn.us/sites/default/files/wq-strm3-98.pdf</u>.

| Version: 1.4<br>Currently logged in: Samantha Adams (SADAMS) Help   Logout                   |                           |                                      |           |              |                                    |  |  |
|----------------------------------------------------------------------------------------------|---------------------------|--------------------------------------|-----------|--------------|------------------------------------|--|--|
| 1 - Select a Facility                                                                        | FACILITY SELE             | ECTION                               |           |              |                                    |  |  |
| 2 - Reporting Year<br>Selection                                                              | Select                    | Facility                             | Permit ID | Municipality | Access Type                        |  |  |
| 3 - Stormwater Pollution<br>Prevention Plan                                                  | ۲                         | American Iron                        | MNR053DZP | Minneapolis  | Industrial Stormwater<br>Reporting |  |  |
| 4 - Spills and Leaks                                                                         | 0                         | Hewitt Machine & Manufacturing Inc   | MNR0534JC | Nicollet     | Industrial Stormwater<br>Reporting |  |  |
| 5 - Mobile Industrial                                                                        | 0                         | Hibbing Public Utilities Power Plant | MNR0538VR | Hibbing      | Industrial Stormwater<br>Reporting |  |  |
| 6 - Staff Training                                                                           | •                         | WCL Dock #5                          | MNR0538Z3 | Duluth       | Industrial Stormwater<br>Reporting |  |  |
| 7 - Certification                                                                            | 0                         | Waste Management - Baxter            | MNR053B4X | Baxter       | Industrial Stormwater<br>Reporting |  |  |
| Please Note                                                                                  | Clicking a column title v | ill sort the table by that column.   |           |              |                                    |  |  |
| You may click on a<br>previously visited page<br>(above) to navigate back to<br>that screen. |                           |                                      |           |              | Continue                           |  |  |

## **Reporting year selection**

### 2 – Reporting year selection.

Select the appropriate year for data entry. Please note that you may not submit an annual report for a year that we are still in, i.e.; if the date is December 27, 2021, you cannot submit an annual report for 2021.

| Select a Facility     Select a Facility     Selection     Selection     Stormwater Pollution     Prevention Plan     Spills and Leaks     S - Mobile Industrial | REPORTING YEAR S<br>Select the reporting year to<br>Reports can only be subm<br>For example, the 1/1/2021<br>Current Reporting Ye | ELECTION<br>o enter data for.<br>itted after December 31st of the reporting year.<br>-12/31/2021 annual report may be submitted any<br>ear | time after 12/31/2021. |                       |
|----------------------------------------------------------------------------------------------------|----------------------------------------------------------------------------------------------------|----------------------------------------------------------------------------------------------------|------------------------|-----------------------|
| Activities                                                                                                    | Select                                                                                                    | Reporting Year                                                                                                    | Report due date        | Previously submitted? |
| 6 - Staff Training                                                                                                    | 0                                                                                                    | 01/01/2021 - 12/31/2021                                                                                                    | 03/30/2022             | No                    |
| Please Note<br>You may click on a<br>previously visited page                                                                                                    | Previous Reporting                                                                                                    | Year(s)                                                                                                    |                        |                       |
| (above) to navigate back to<br>that screen                                                                                                    | Select                                                                                                    | Reporting Year                                                                                                    | Report due date        | Previously submitted? |
| that screen.                                                                                                    | L •                                                                                                    | 01/01/2020 - 12/31/2020                                                                                                    | 03/31/2022             | No                    |
|                                                                                                    |                                                                                                    |                                                                                                    |                        | Continue              |

## **Annual inspections**

### 3 – Inspections.

Enter facility inspections for each month and answer all associated questions as applicable. Click "Add Row" to enter additional rows for multiple inspections that may have occurred. Please note that you need to enter at least two runoff inspections and inspect twice for visible sheens or films, an error will show if you fail to complete two visible sheen inspections.

| - Select a racitly                           | Please or  | molete the              | required inform  | ation reparting the mo    | while inspections that o | coursed at your site. To                       | add additional mus for          | a new inspection click "A   | dd Brw"  |        |
|----------------------------------------------|------------|-------------------------|------------------|---------------------------|--------------------------|------------------------------------------------|---------------------------------|-----------------------------|----------|--------|
| 2 - Reporting Year<br>Selection              | r reade to | ingrete are             | required intern  | and regarding the me      | any maposition that o    |                                                |                                 | a non naposon, one r        |          |        |
| 3 - Inspections                              | Inspection | No                      | "Inspection Date | 'Did the inspection occur | Were BMPs functioning    | If no, was it corrected within 7 days or was a | Was BMP maintenance             | Here visible sheers or      |          |        |
| 4 - Stormwater Pollution<br>Prevention Plan  | Month      | inspection<br>conducted | (MMED/YYYY)      | during a runoff event?    | as designed?             | backup BMP installed<br>within 48 hours?       | conducted during<br>inspection? | films identified in runoff? | Comments | Remove |
| - Spills and Leaks                           | Jenuary    | 0                       |                  | v                         | v                        | v                                              | ~                               | Ŷ                           |          |        |
| - Mobile Industrial                          | February   | 0                       |                  | v                         | Y                        | v                                              | v                               | ×                           |          |        |
| Activities                                   | March      | 0                       |                  | v                         | v                        | v                                              | v                               | ×                           |          |        |
| - Statt Training                             | April      | 0                       |                  | v                         | v                        | v                                              | v                               | ×                           |          |        |
| - Certification                              | May        | 0                       |                  | v                         | v                        | v                                              | v                               | Ŷ                           |          |        |
| Please Note                                  | June       | 0                       |                  | v                         | v                        | v                                              | v                               | v                           |          |        |
| You may click on a<br>reviously visited page | July       | 0                       |                  | · · ·                     | v                        | v                                              | v                               | v                           |          |        |
| ove) to navigate back to                     | August     | 0                       |                  | v                         | v                        | v                                              | v                               | v                           |          |        |
| that screen.                                 | Septembe   | 0                       |                  | v                         | ~                        | v                                              | ~                               | ~                           |          |        |
|                                              | October    | 0                       |                  | v                         | v                        | v                                              | ~                               | v                           |          |        |
|                                              | November   | 0                       |                  | v                         | v                        | v                                              | v                               | v                           |          |        |
|                                              | December   | 0                       | -                | ~                         | v                        | Ý                                              | ~                               | v                           |          |        |

Click save and add more rows or remove rows as appropriate.

Click continue.

## Inspections additional information

## 4 – Inspections additional information.

Please note that if you click "No Inspection conducted" a reason will be required in this table:

Selection options:

- 1. Forgot or unaware.
- 2. Inactive or unstaffed as defined by the permit.
- 3. Other must add a description.
- 4. Partial year permit coverage.
- 5. Staffing changes.

| 1 00                                                                                         | ×                   |                                       | 1 4                       | 1.1.1.10      |
|----------------------------------------------------------------------------------------------|---------------------|---------------------------------------|---------------------------|---------------|
|                                                                                              | INSPECTI            | ONS - ADDITIONAL INFORMATION          |                           |               |
| 1 - Select a Facility                                                                        |                     |                                       |                           |               |
| 2 - Reporting Year<br>Selection                                                              | Inspection<br>Month | "Reason inspection was not completed  | If other, please describe |               |
| 3 - Inspections                                                                              | January             | v                                     |                           |               |
| 4 - Inspections -                                                                            | February            | ×                                     |                           |               |
| Information                                                                                  | March               | ×                                     |                           |               |
| 5 - Stormwater Pollution                                                                     | April               | ×                                     |                           |               |
| Prevention Plan                                                                              | May                 | v )                                   |                           |               |
| 6 - Spills and Leaks                                                                         | June                | ×                                     |                           |               |
| 7 - Mobile Industrial<br>Activities                                                          | July                | <pre>v</pre>                          |                           |               |
| 8 - Staff Training                                                                           | August              | ×                                     |                           |               |
| 9 - Certification                                                                            | November            | · · · · · · · · · · · · · · · · · · · |                           |               |
| Please Note                                                                                  | December            | ×                                     |                           |               |
| You may click on a<br>previously visited page<br>(above) to navigate back to<br>that screen. |                     |                                       |                           |               |
|                                                                                              | * Required          |                                       |                           | Save Continue |

#### 5 – Stormwater pollution prevention plan.

Answer each question and any subsequent question that may be posed as a result of the original answer.

You must also ensure that you conduct a review for impaired waters within one mile of your monitoring location(s), a new map tool built to assist with special and impaired wasters is available and linked on this page at; <a href="https://pca-gis02.pca.state.mn.us/ISW/">https://pca-gis02.pca.state.mn.us/ISW/</a>

| *                                                                                                    | STORMWATER POLLUTION PREVENTION PLAN (SWPPP)                                                                                                    |     | 10.00 M       |
|----------------------------------------------------------------------------------------------------|----------------------------------------------------------------------------------------------------|-----|---------------|
| 1 - Select a Facility                                                                                       |                                                                                                    |     |               |
| 2 - Reporting Year<br>Selection                                                                             | *Did you review your SWPPP during the reporting year?:                                                                                                    | Yes | ~             |
| 3 - Inspections                                                                                             | *Does your SWPPP accurately reflect facility conditions?:                                                                                                    | Yes | ~             |
| 4 - Inspections -<br>Additional                                                                             | "Were any newly exposed significant materials or activities identified during the reporting year?:                                                                             | Yes | <b>v</b>      |
| Information                                                                                                 | "If yes, was the SWPPP modified to address them?:                                                                                                    | Yes | ~             |
| 5 - Stormwater Pollution<br>Prevention Plan                                                                 | *Did you conduct a review for impaired waters within one mile of your monitoring location(s)?:                                                                                 | Ves |               |
| 6 - Spills and Leaks                                                                                        |                                                                                                    |     |               |
| 7 - Mobile Industrial<br>Activities                                                                         | "Was the water added to the impaired waters list during the reporting year?:<br>You must update your SWPPP and complete a permit modification if your facility discharges to a | Yes | ~             |
| 8 - Staff Training                                                                                          | newly listed impaired water which may change your benchmark monitoring limits and/or restart your                                                                              | 1   |               |
| 9 - Certification                                                                                           | map available at: https://bca-gis02.coa.state.mn.us/ISW/                                                                                                    | 1   |               |
| Please Note<br>You may click on a<br>previously visited page<br>(above) to navigate back to<br>that screen. | *Has the facility been included in any US EPA approved TMDLs during the reporting year?:<br>Summarize any other SWPPP modifications during the reporting year:                 | Yes | ~             |
|                                                                                                    |                                                                                                    | C   |               |
|                                                                                                    | * Required                                                                                                    |     | Save Continue |

# **Spills and leaks**

#### 6 – Spills and leaks.

Select "Yes" or "No" to indicate whether any spills or leaks occurred at the facility during the calendar reporting year. If there were no spills or leaks, select "No" and click Continue.

| 1 00                                                                                                    | SPILLS AND LEAKS                                                                                             |               |
|----------------------------------------------------------------------------------------------------|----------------------------------------------------------------------------------------------------|---------------|
| 1 - Select a Facility                                                                                      |                                                                                                    |               |
| 2 - Reporting Year<br>Selection                                                                            | *Did any spills or leaks (pursuant to Minn. Stat. 115.061) occur at the facility during the reporting year?: |               |
| 3 - Inspections                                                                                            |                                                                                                    |               |
| 4 - Inspections -<br>Additional<br>Information                                                             | * Required                                                                                                   | Save Continue |
| 5 - Stormwater Pollutio<br>Prevention Plan                                                                 |                                                                                                    |               |
| 6 - Spills and Leaks                                                                                       | _                                                                                                    |               |
| 7 - Mobile Industrial<br>Activities                                                                        |                                                                                                    |               |
| 8 - Staff Training                                                                                         |                                                                                                    |               |
| 9 - Certification                                                                                          |                                                                                                    |               |
| Please Note<br>You may click on a<br>previously visited page<br>(above) to navigate back t<br>that screen. | p                                                                                                    |               |

Additional rows may be added for multiples spills or leaks by clicking "Add Record".

Enter a date, select a substance or describe "other", enter an amount, units of measurement, and if the spill or leak reached waters of the state.

You may remove lines by clicking on the button below remove which is only available for multiple lines.

| SPILLS AND LE         | AKS                                       | í x                                      |            |        |                                              |        |
|-----------------------|-------------------------------------------|------------------------------------------|------------|--------|----------------------------------------------|--------|
| *Did any spills or le | eaks (pursuant to Minn. Stat. 115.061) oc | cur at the facility during the reporting | year?: Yes | *      |                                              |        |
| *Date                 | *Substance                                | "If other, please describe               | "Amount    | "Units | "Did substance reach<br>waters of the state? | Remove |
|                       | · ·                                       |                                          |            | J. ~   | 1                                            | -      |
| Add Record            | ~                                         |                                          |            |        |                                              |        |
| * Required            |                                           |                                          |            |        | Save Cont                                    | inue   |

# Mobile industrial activities

## 7 – Mobile industrial activities.

The Industrial Stormwater General Permit requires that you indicate if mobile industrial activities occurred. Answer "Yes" or "No".

|             |                                                                                                    | MOBILE INDUSTRIAL ACTIVITIES                                                       |
|-------------|----------------------------------------------------------------------------------------------------|------------------------------------------------------------------------------------|
| 1.          | <ul> <li>Select a Facility</li> </ul>                                                                 | Powerline new mobile industrial anti-files that accounted during the specifice und |
| 2 -         | <ul> <li>Reporting Year<br/>Selection</li> </ul>                                                      | Describe any model industrial activities that occurred during the reporting year.  |
| 3 -         | <ul> <li>Inspections</li> </ul>                                                                       | *Were mobile industrial activities conducted during the reporting year?            |
| 4           | <ul> <li>Inspections -<br/>Additional<br/>Information</li> </ul>                                      |                                                                                    |
| 5           | <ul> <li>Stormwater Pollution<br/>Prevention Plan</li> </ul>                                          | * Required Save Continue                                                           |
| 6 -         | <ul> <li>Spills and Leaks</li> </ul>                                                                  |                                                                                    |
| 7 -         | <ul> <li>Mobile Industrial<br/>Activities</li> </ul>                                                  |                                                                                    |
| 8 -         | <ul> <li>Staff Training</li> </ul>                                                                    |                                                                                    |
| 9 -         | <ul> <li>Certification</li> </ul>                                                                     |                                                                                    |
| pri<br>(abo | Please Note<br>You may click on a<br>eviously visited page<br>we) to navigate back to<br>that screen. |                                                                                    |

Click continue.

| *Were mobile industrial activities conducted du    | uring the reporting year?: Ye | s 🗸        |
|----------------------------------------------------|-------------------------------|------------|
|                                                    |                               |            |
| *SIC/Narrative Activity:                           | SIC/Narrative Activity        | Remove     |
|                                                    |                               | ~          |
|                                                    | Add Row                       |            |
|                                                    |                               |            |
| *Total time spent at location (in days):           |                               |            |
| *Location description:                             |                               |            |
| Click the Map button to automatically populate cod | ordinate fields.              |            |
| Мар                                                |                               |            |
| *Coordinate System:                                |                               | ~          |
| *Latitude:                                         |                               |            |
| *Longitude:                                        |                               |            |
| *Collection Date:                                  |                               |            |
| *Collection Method:                                |                               | ~          |
| *Reference Point:                                  |                               | ~          |
|                                                    |                               |            |
| Previous Record Next Record Add New                | Record Delete Record          |            |
| * Required                                         |                               |            |
|                                                    | See the Map button dire       | ections on |
|                                                    | page 10.                      |            |

### "Map" button

In order to populate the coordinate fields, you may click the "Map" button and use the mouse to navigate to the location of the mobile activity. In the upper right-hand corner of the map tool, you can select a road view, aerial view, or street side view. Please zoom into at least 250 feet in order to select the location by clicking where the activity occurred. Once zoomed in, click on the location and then click the "X" (circled in the graphic below) in the far upper right-hand corner of the screen.

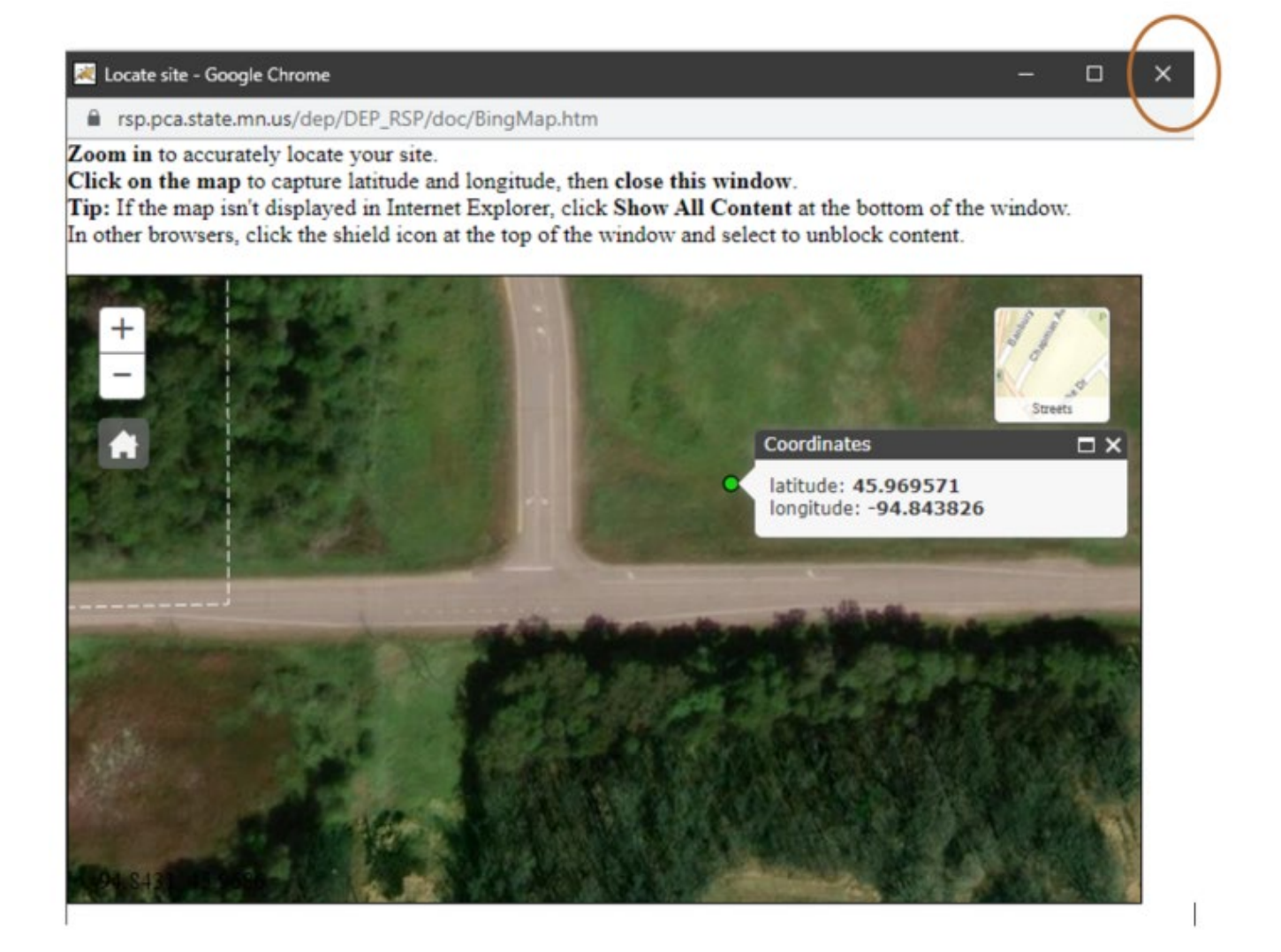

# Staff training

## 8 – Staff training.

Answer the question and indicate whether Industrial Stormwater Staff training occurred during the reporting year. If "Yes" then include the date(s) of the training, additional rows for additional dates may be added by clicking "Add Row".

Click continue.

|      | ····· · · · · · · · · · · · · · · · ·                        | · · · · · · · · · · · · · · · · · · ·                                                   |          |
|------|--------------------------------------------------------------|-----------------------------------------------------------------------------------------|----------|
|      | Data da Da Ma                                                | STAFF TRAINING                                                                          |          |
|      | Select a Facility                                            | Indicate whether industrial stormwater training was completed and the training date(s). |          |
| 2    | <ul> <li>Reporting Year<br/>Selection</li> </ul>             |                                                                                         |          |
| 3    | - Inspections                                                | *Was training conducted during the reporting year?                                      |          |
| 4    | Inspections -<br>Additional<br>Information                   | Tate of training Remove                                                                 |          |
| 5    | <ul> <li>Stormwater Pollution<br/>Prevention Plan</li> </ul> |                                                                                         |          |
| 6    | <ul> <li>Spills and Leaks</li> </ul>                         | Add Row                                                                                 |          |
| 7    | <ul> <li>Mobile Industrial<br/>Activities</li> </ul>         |                                                                                         |          |
| 8    | <ul> <li>Staff Training</li> </ul>                           |                                                                                         |          |
| 9    | <ul> <li>Certification</li> </ul>                            | * Required Save                                                                         | Continue |
|      | Please Note                                                  |                                                                                         |          |
| pr   | reviously visited page                                       |                                                                                         |          |
| (abo | ove) to navigate back to                                     |                                                                                         |          |
|      | mar screight.                                                |                                                                                         |          |

### 9 – Certification.

Click the blue ribbon under "Sign Electronically".

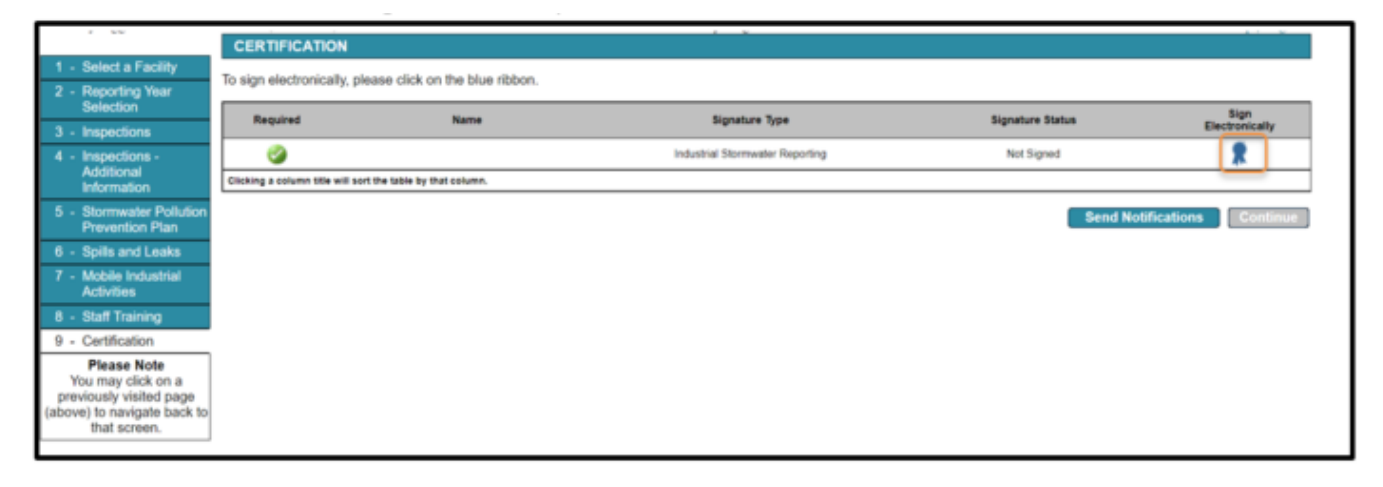

| Electronic Signature of the Industrial Stormwater Reporting                                                                                                    |                                                                                                    |                                                                                                    |           |
|----------------------------------------------------------------------------------------------------|----------------------------------------------------------------------------------------------------|----------------------------------------------------------------------------------------------------|-----------|
| Service ID                                                                                                    | Sebevital Type                                                                                                    | Oversion Date                                                                                                    | Vev       |
| 2357 Industrial Stormuster - Industrial Stormuster Annual Report - Industrial Stormuster An                                                                                                    | nua Rapot                                                                                                    | 10270821                                                                                                    | 9         |
| The Minnesota Pollution Control Agency (MPCA) has electronic filing standards for reports or o                                                                                                    | ther data submittals. In order to file electronically, I certify and acknowledge that                                                                                                   |                                                                                                    | $\Box$    |
| I am the e-Services account holder;                                                                                                    |                                                                                                    |                                                                                                    |           |
| - I am the authorized representative for the entity associated with my electronic signature or                                                                                                    | edential;                                                                                                    |                                                                                                    |           |
| I submitted a signed original Electronic Signature Submittal Agreement/Industrial Stormus                                                                                                    | ter signatory registration form to the MPCA and received authorization for electronic docum                                                                                             | nent submital;                                                                                                    |           |
| I am in compliance with all terms in my Electronic Signature Submittal Agreement;                                                                                                    |                                                                                                    |                                                                                                    |           |
| <ul> <li>This attestation is true to the best of my knowledge;</li> </ul>                                                                                                    |                                                                                                    |                                                                                                    |           |
| · I am submitting this documentation in the format determined by the MPCA as appropriate                                                                                                    | for my sector;                                                                                                    |                                                                                                    |           |
| · I may be subject to civil or administrative enforcement and penalties for non-compliance w                                                                                                    | ith regulatory reporting requirements for the entity that I represent; and                                                                                                    |                                                                                                    |           |
| · I may be subject to criminal liability for falsification of the data submitted for that entity                                                                                                    |                                                                                                    |                                                                                                    |           |
| I certify under penalty of law that this document and all attachments prepared under my directly<br>persons, who manage the system, or those penans directly responsible for gathering the infor                                                                                                    | on or supervision in accordance with a system designed to ensure that qualified personnel<br>mation submitted is, to the best of my knowledge and belief, true, accurate, and complete. | properly gathered and evaluated the information submitted. Based on my inquiry of the pr<br>(Minn. Rule 7001.0070).                                                                                                    | arson, or |
| Name of Signing Party: Samantha Adams                                                                                                    |                                                                                                    |                                                                                                    |           |
| User ID of Signing Party: SADAMS                                                                                                    |                                                                                                    |                                                                                                    |           |
| ChallengeResponse Question                                                                                                    |                                                                                                    |                                                                                                    |           |
| Prior to citatine your submission, you must answer the following Duestine constitu-                                                                                                    |                                                                                                    |                                                                                                    |           |
| I and a start for the start of the start of |                                                                                                    |                                                                                                    |           |
| What was your first job? (Case-Itsens ve) Submit                                                                                                    | Cancel                                                                                                    |                                                                                                    |           |
|                                                                                                    |                                                                                                    |                                                                                                    |           |
| Electronic Signature PIN                                                                                                    |                                                                                                    |                                                                                                    |           |
| *Electronic Signature PIN: (Case Sensitive)                                                                                                    |                                                                                                    |                                                                                                    |           |
|                                                                                                    |                                                                                                    |                                                                                                    |           |
| * Required                                                                                                    |                                                                                                    | Construction of Construction (Construction of Construction of |           |
| Cardification of once DN constitutes an electronic simulates of this submitted in presedunce with                                                                                                    | the advanced on the state of the                                                                                                    |                                                                                                    |           |

You can review your annual report by clicking on the stack of paper under "view".

Click submit.

Enter your electronic signature PIN.

Click sign electronically.

\*If you forgot your PIN, click "Forgot PIN".

| CERTIFICATION                                            |                                |                                 |                      |                        |  |  |  |  |
|----------------------------------------------------------|--------------------------------|---------------------------------|----------------------|------------------------|--|--|--|--|
| To sign electronically, please click on the blue ribbon. |                                |                                 |                      |                        |  |  |  |  |
| Required                                                 | Name                           | Signature Type                  | Signature Status     | Sign<br>Electronically |  |  |  |  |
| <b>I</b>                                                 | Samantha Adams                 | Industrial Stormwater Reporting | Signed on 12/28/2021 |                        |  |  |  |  |
| Clicking a column title will s                           | sort the table by that column. |                                 |                      |                        |  |  |  |  |
| Send Notifications Continue                              |                                |                                 |                      |                        |  |  |  |  |

# **Check status of submittals**

Click on My Workspace tab.

Scroll to the bottom of the page.

There are two "My Services" grids for applications in progress and submitted applications.

You may share application in progress with other e-Services users, like a client or consultant if you have their username.

You may also view documents and a copy of the record for submitted items.

| 10                       | Facility Name                       | Description                          | Status      | Shared | Created Date | Last<br>Modified Date | Last<br>Modified By | Vev      | History     | Cancel      |
|--------------------------|-------------------------------------|--------------------------------------|-------------|--------|--------------|-----------------------|---------------------|----------|-------------|-------------|
| 23934                    | Northern Metal Recycling            | Industrial Stormwater Annual Report  | In Progress | Share  | 12212121     | 12210021              | Samartha<br>Adams   | 9        | <b></b>     | 0           |
| 23854                    | Viade Management - Barber           | Industrial Stommater Asrual Report   | in Propress | Share  | 12/16/2021   | 12/16/2021            | Sanartha<br>Adams   | -        |             | 0           |
| 20851                    | Hooing Public Utilities Power Plant | Industrial Stormwater Annual Report  | In Progress | Share  | 12/16/2021   | 12/16/2021            | Samartha<br>Adans   | ١        | 9           | 0           |
| Dicking a column title w | ill eart the table by that column.  |                                      |             |        |              |                       |                     |          |             |             |
| My Services - S          | lubmitted                           |                                      |             |        |              |                       |                     |          |             |             |
| cc                       | <                                   | 1234567                              |             |        |              |                       | 2                   |          |             | 1           |
| Ð                        | Facility Name                       | Description                          | Status      | Shared | Created Date | Last<br>Modified Date | Last<br>Modified By | Vev      | History     | Copy of Rec |
| 23937                    | Nothern Websi Recycling             | Industrial Stormuşlar Annual Report  | Submitted   |        | 12272821     | 12282021              | Sanarita            | 0        | 0           | 1           |
| 23920                    | WCLDeck#5                           | Industrial Stormusiler Annual Report | Received    |        | 12/22/2021   | 12722003              | Sanantra.<br>Adams  | -        | <b>Q</b>    | 1           |
| 23849                    | WCLDeck#5                           | Industrial Stormwater Annual Report  | Received    |        | 12162021     | 12162021              | Sanartha<br>Adams   | <b></b>  | <b></b>     | 1           |
| 23751                    | Nothern Metal Recycling             | Industrial Stormwalter Annual Report | Received    |        | 12182021     | 12/10/2021            | Sanarita<br>Adams   | <b>Q</b> | <b>&gt;</b> | 1           |
| 23672                    | Nothern liketal Recycling           | Industral Stormuster Annual Report   | Received    |        | 12062021     | 12082021              | Sanartha<br>Adams   | 9        | ۵           | 1           |
| 23508                    | Waste Management - Barter           | Industrial Stormwater Annual Report  | Received    |        | 11/29/2021   | 11/29/2021            | Sanantra<br>Adams   | 0        | <b>Q</b>    | 1           |
| 23448                    | Hotorg Public Utilities Power Plant | Industrial Stormuster Annual Report  | Received    |        | 11242021     | 11242021              | Sanantha<br>Adams   | 0        | 9           | 1           |
| 2346                     | Nothern Metal Recycling             | industral Stormalier Annual Report   | Received    |        | 11242021     | 11/24/2821            | Sanaritra<br>Adanti | 0        | -           | 1           |
| 23442                    | Hevit Machine & Manufacturing Inc.  | Industrial Stormwater Annual Report  | Received    |        | 11243021     | 11242821              | Sanantha<br>Adams   | 0        | 0           | 1           |
| 23432                    | Northern Metal Recycling            | Industrial Stormuster Annual Report  | Received    |        | 11242021     | 11/24/2021            | Sanarita            | 0        | 0           |             |

## Share

\*This tool is used to share the application with another user for review or signature.

Click share adjacent to any "In Progress" items.

| My Services - In P                                                                                                | frogress                                                  |                                     |             |       |            |                       |                     |        |          | 0      |
|----------------------------------------------------------------------------------------------------|-----------------------------------------------------------|-------------------------------------|-------------|-------|------------|-----------------------|---------------------|--------|----------|--------|
| Note: To edit or resume working on an "In Progress" tem, please click on the appropriate number in the ID column. |                                                           |                                     |             |       |            |                       |                     |        |          |        |
| 0                                                                                                    | Facility Name                                             | Description                         | Nature      | Bard  | al bea     | Last<br>Modified Date | Last<br>Modified By | View   | History  | Cancel |
| 22804                                                                                                    | Northern Metal Recycling                                  | Inductrial Stormwater Annual Report | In Progress | Share | 12/21/2021 | 13/21/3921            | Samantha<br>Adams   | -      | <i>~</i> | 0      |
| 22854                                                                                                    | Waste Management - Baster                                 | Industrial Stormvater Annual Report | In Progress | Share | 12/16/2021 | 13/16/2021            | Sanantha<br>Adams   | $\sim$ | $\sim$   | 0      |
| 22611                                                                                                    | Hobing Public Utilities Power Plant                       | Industrial Stormwater Annual Report | In Progress | Share | 12/16/2021 | 12/16/2021            | Samantha<br>Adams   | -      | $\sim$   | 0      |
| Clicking a column title will a                                                                                    | Colorg a cutum title will work the fabric by that cutums. |                                     |             |       |            |                       |                     |        |          |        |

#### Click search.

| My Workspace                               | Messages User Profile Electroni | c Signature Documents and Forms |               |
|--------------------------------------------|---------------------------------|---------------------------------|---------------|
| Version: 1.4<br>Currently logged in: Samar | atha Adams (SADAMS)             |                                 | Help   Logout |
| SHARE SERVICE                              |                                 |                                 |               |
| Search for User                            |                                 |                                 |               |
| " User ID:                                 |                                 | ]                               | Search Cancel |

Click Grant Access when the result registers the desired user.

| My Workspace Messages User Profile Electronic Signature Documents and Forms |               |
|-----------------------------------------------------------------------------|---------------|
| Version: 1.4<br>Currently logged in: Samantha Adams (SADAMS)                | Help   Logout |
| SHARE SERVICE                                                               |               |
| *UserID:                                                                    | Search Cancel |
| Result                                                                      |               |
| Shauna Bendt shauna asonen@state.mn.us                                      |               |
|                                                                             | Grant Access  |